# FAQS Problemas en el acceso al Campus Virtual CEDU-IUPFA

CEDU

# ې الم No podés ingresar al campus virtual?

## A. Para acceder al campus virtual

1 - Ingresá tu usuario (número de DNI, sin espacios ni puntos) en el panel de ingreso.

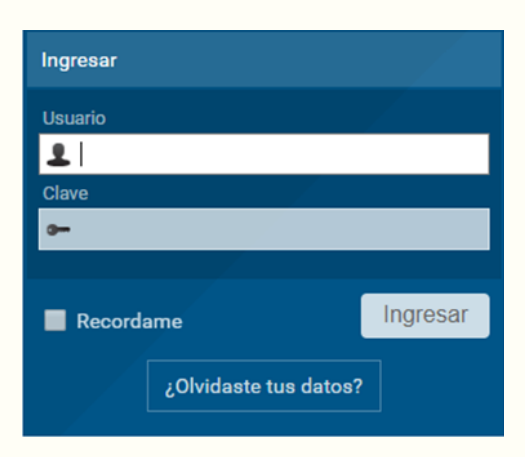

Si contabas con un **usuario alfabético**, ten presente que a partir del ciclo lectivo 2019 este ha sido reemplazado por tu número de DNI.

**2** - Colocá la **clave** recibida en tu correo electrónico. Luego del primer ingreso, te recomendamos modificar la contraseña generada por defecto, por una nueva, que solo vos conozcas.

#### B. Sos ingresante y aún no contás con tu datos de acceso

**1** - Si aún no recibiste tus datos de acceso, recordá que llegarán a tu casilla de correo electrónico aproximadamente una semana antes al inicio del curso de ingreso.

 2 - En caso contrario, constatá que el correo no haya ingresado a la carpeta de "Mensajes no deseados" o "Spam"

**3-** Para conocer la fecha de inicio de las actividades contactate con la Dirección de Carrera o curso.

#### C. Si no recordás los datos de acceso

1 - Presioná el botón ubicado debajo del panel de ingreso al Campus Virtual:

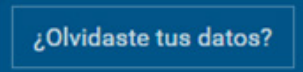

CEDU

2-

**2** - Completá los campos de ID de usuario o e-mail y el código de verificación y clickeá "aceptar". Las instrucciones para el cambio de clave se enviarán a tu dirección de correo registrada en el campus y serán válidas durante las siguientes 8 (ocho) horas.

#### D. Si realizaste los pasos A y C y aún no podes ingresar al campus virtual

**1-** Seleccioná "¿Olvidaste tus datos?" y elegí la opción que figura debajo para solicitarlos al administrador del campus:

| recordás los da                                    | ntos requeridos, podés                        | solicitarlos al a        | administrad  | or de   | la pla | itaforma. |
|----------------------------------------------------|-----------------------------------------------|--------------------------|--------------|---------|--------|-----------|
| á los campos s                                     | olicitados en la vent                         | ana emergen <sup>-</sup> | te:          |         |        |           |
| Campus Virtual CEDU IU                             | JPFA [Mensajeria] - Google Chrome             |                          |              | -       |        | ×         |
| https://campus.uni                                 | versidad-policial.edu.ar/mensajeria           | .cgi?wAsunto=Problem     | as%20en%20el | %20logi | n&mail | Ut        |
|                                                    | enviar m                                      | nensaje                  |              |         |        | -         |
| de<br>email<br>para<br>asunto<br>mensaje<br>código | Webmaster CEDU-IUPFA<br>Problemas en el login | e muestra en la Imagen   | wlar mensaje | can     | celar  |           |

En el cuerpo del "Mensaje" detallá tus datos personales completos: nombre/s y apellido/s, correo electrónico, DNI, carrera y perfil de usuario.

#### E. Si aún siguiendo estos pasos no lográs ingresar

**1** - Enviá tus datos a cedu@iupfa.edu.ar (Apellidos y nombres, DNI, correo electrónico, carrera o curso). Deberás aguardar hasta 72hs hábiles para su resolución.

**2** - Si el inconveniente persiste, comunicate a la Dirección de Carrera o curso correspondiente.

Ante otras dudas técnicas podés acceder al "Manual del Usuario Estudiante" donde se ofrecen orientaciones para la navegación de los diversos espacios del campus y las aulas virtuales. Lo encontrarás debajo del panel de ingreso al campus (https://campus.universidad-policial.edu.ar)

### Centro de Educación a Distancia Universitaria del IUPFA

Rosario 532, 2do piso Ciudad Autónoma de Buenos Aires Argentina http://www.iupfa.edu.ar/cedu.html

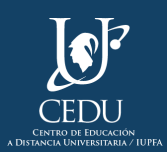

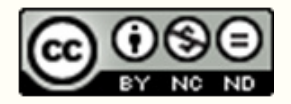

Este material del CEDU-IUPFA se distribuye bajo una Licencia Creative Commons Atribución – No Comercial – Sin Obra Derivada 4.0 Internacional.